## OpenOffice-Calc

| Tabellenkalkulation<br>mit OpenOffice-Calc | Unterrichts-Begleitmaterial |
|--------------------------------------------|-----------------------------|
|                                            |                             |
| STRG ENDE                                  | Dateiende                   |
| STRG F                                     | Suchen mit Suchbegriff      |
| STRG POS1                                  | Dateianfang                 |

#### 0.1.Calc-Menü DATEI 0.2.Calc-Menü BEARBEITEN 1.2.Calc-Menü ANSICHT 1.3.Calc-Menü EINFÜGEN 1.4.Calc-Menü FORMAT 1.5.Calc-Menü EXTRAS 1.6.Calc-Menü DATEN 1.7.Calc-Menü FENSTER 1.8.Calc-Menü HILFE

## 1. Calc-Menü DATEI

| <u>D</u> atei | <u>B</u> earbeiten <u>A</u> nsich | t <u>E</u> infügen | Eormal |
|---------------|-----------------------------------|--------------------|--------|
|               | <u>N</u> eu                       |                    | •      |
| 2             | Ö <u>f</u> fnen                   | St                 | rg+0   |
|               | <u>Z</u> uletzt benutzte Do       | okumente           | •      |
|               | <u>A</u> ssistenten               |                    | •      |
| 6             | Schließen                         |                    |        |
|               | <u>S</u> peichern                 | S                  | trg+S  |
| H             | Speichern <u>u</u> nter           | Strg+Umsch         | ialt+S |
|               | Alles speic <u>h</u> ern          |                    |        |
| Z             | Neu <u>l</u> aden                 |                    |        |
|               | Versionen                         |                    |        |
| 4             | Exportieren                       |                    |        |
|               | Exportieren als <u>P</u> DF       |                    |        |
|               | S <u>e</u> nden                   |                    | •      |
| Ŷ             | Eigenschaften                     |                    |        |
|               | Digitale Signaturen.              |                    |        |
|               | Do <u>k</u> umentvorlage          |                    | •      |
|               | Vorschau im <u>W</u> ebbr         | owser              |        |
| R             | Sei <u>t</u> enansicht            |                    |        |
| <b>_</b>      | <u>D</u> rucken                   | S                  | trg+P  |
| ÷,            | Druckereinstellung.               |                    |        |
| ÷             | <u>B</u> eenden                   | St                 | rg+Q   |
| Abb.          | Calc-Menü l                       | DATEI              |        |

1 Neues, leeres Tabellendokument erstellen, Dokumentvorlagen aufrufen

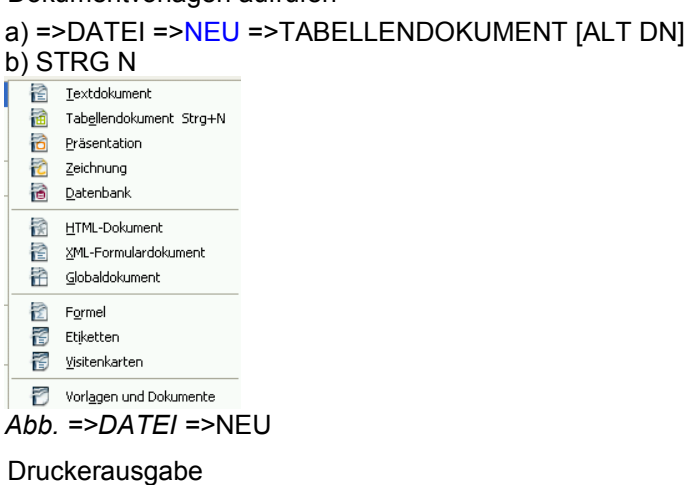

#### 

OK Abbrechen Hilfe

Abb. =>DATEI =>DRUCKEN...

Zusätze...

1. Druckbereich festlegen u.a. =>FORMAT =>DRUCKBEREICHE a) =>FESTLEGEN b) =>HINZUFÜGEN c) =>ENTFERNEN d) Siehe: Druckbereich festlegen =>FORMAT =>DRUCKBEREICHE =>BEARBEITEN... Eestlegen 🔠 Hinzufügen Entfernen Bearbeiten... Abb. =>FORMAT =>DRUCKBEREICHE 2. existierende Datei, Tabellendokument öffnen, aufrufen, laden a) =>DATEI =>ÖFFNEN... [ALT DF] =>SUCHEN IN: =>DATEINAME: =>DATEITYP: 3. Selbstdefinierte Formatvorlage aufrufen =>DATEI =>DOKUMENTVORLAGEN [ALT DK] Verwalten... Adressbuch-Quelle... Speichern... Umschalt+F11 Bearbeiten... Abb. =>DATEI =>DOKUMENTVORLAGEN 4. Dokumentinformationen, Eigenschaften =>DATEI =>EIGENSCHAFTEN... =>ALLGEMEIN =>BESCHREIBUNG =>BENUTZERDEFINIERTE EIGENSCHAFTEN =>INTERNET =>STATISTIK 5. Tabellendokument schließen =>DATEI=>SCHLIESSEN [ALT DC] Speichern mit Kenn- bzw Paßwortschutz

=>DATEI =>SPEICHERN UNTER a) =>MIT KENNWORT SPEICHERN =>KENNWORT und BESTÄTIGEN b) =>DATEINAME c) =>DATEITTYP

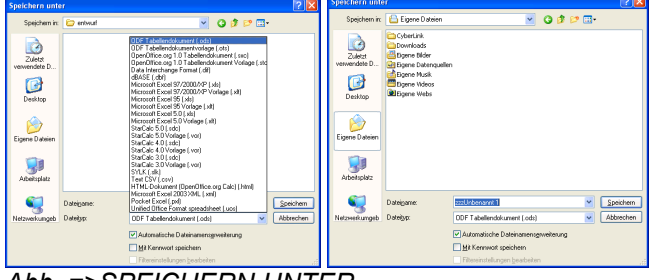

Abb. =>SPEICHERN UNTER

# 2. Calc-Menü BEARBEITEN

| <u>B</u> earbei | ten           | <u>A</u> nsicht     | <u>E</u> infügen     | <u>F</u> ormat | E <u>x</u> tras | Da <u>t</u> e |
|-----------------|---------------|---------------------|----------------------|----------------|-----------------|---------------|
| þ               | Rüc           | kgängig:            | Seitenvorla          | ge bearbe      | eiten Stro      | j+Z           |
|                 | Wie           | <u>d</u> erherste   | ellen unmög          | lich           | Stro            | j+Y           |
|                 | Letz          | ter <u>B</u> efeh   | h                    | Strg-          | -Umschall       | :+Y           |
| $\geqslant$     | <u>A</u> us   | schneider           | ı                    |                | Stro            | g+X           |
| ₽ <u>b</u> a    | <u>К</u> ор   | ieren               |                      |                | Strg            | i+⊂           |
| Ê               | Einf          | ügen                |                      |                | Stro            | j+V           |
|                 | In <u>h</u> a | alte einfü          | gen                  | Strg-          | Umschall        | :+V           |
|                 | Alle:         | s aus <u>w</u> äh   | len                  |                | Strg            | +A            |
|                 | Änd           | ler <u>u</u> ngen   |                      |                |                 | •             |
|                 | Dok           | ument ve            | rgleichen            |                |                 |               |
| 能               | <u>S</u> ucl  | hen & Ers           | etzen                |                | Strg            | j+F           |
|                 | Кор           | f- und Fu           | <u>B</u> zeilen      |                |                 |               |
|                 | Aus           | füllen              |                      |                |                 | •             |
| ×               | Inha          | alte l <u>ö</u> sch | en                   |                | E               | intf          |
|                 | Zelle         | en löschei          | n                    |                | Str             | g+-           |
|                 | <u>T</u> ab   | elle                |                      |                |                 | •             |
|                 | Маг           | nuellen Un          | nbruch <u>l</u> ösct | nen            |                 | •             |
|                 | <u>V</u> erl  | knüpfung            | en                   |                |                 |               |
| ø               | Plug          | JIn                 |                      |                |                 |               |
| -13             | I <u>m</u> a  | деМар               |                      |                |                 |               |
|                 | <u>O</u> bj   | ekt                 |                      |                |                 | ×.            |

#### Abb. Calc-Menü BEARBEITEN

7. Zellformatierung zurücknehmen, Standardformatierung, Inhalte löschen

=>BEARBEITEN =>INHALTE LÖSCHEN... [ALT BÖ] a) Bsp.: =>außer FORMATE alle Kontrollfelder deaktivieren

| Inhalte löschen                              |                 |
|----------------------------------------------|-----------------|
| Auswahl Alles löschen                        | OK<br>Abbrechen |
| V Zahlen<br>V Datum & Zeit                   | Hilfe           |
| <ul> <li>Formeln</li> <li>Notizen</li> </ul> |                 |
| Formate                                      |                 |
|                                              |                 |

Abb. =>INHALTE LÖSCHEN...

#### 8. Suchen und ersetzen

a) =>BEARBEITEN =>SUCHEN & ERSETZEN [ALT BS] b) STRG F

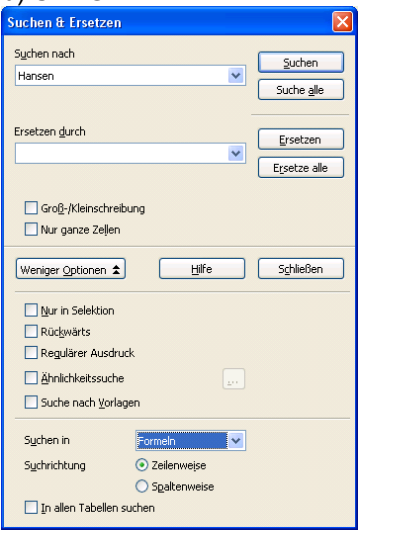

## Abb. =>BEARBEITEN =>SUCHEN & ERSETZEN

- 9. letzten Befehl wiederholen
- a) =>BEARBEITEN =>LETZTER BEFEHL [ALT BB] b) =>STRG UMSCHALT Y

10. Formel durch Zahl, Wert ersetzen, Formelergebnis in absolute Werte umwandeln

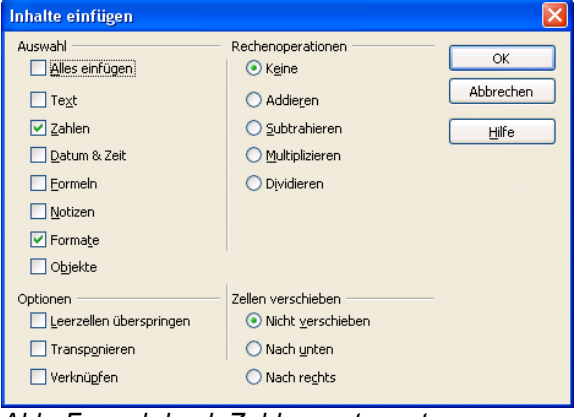

Abb. Formel durch Zahlenwert ersetzen a) Formelzellen kopieren mit =>BEARBEITEN

- =>KOPIEREN
- b) =>BEARBEITEN=>INHALTE EINFÜGEN
- c) =>ZAHLEN aktivieren, =>FORMELN deaktivieren
- 11. Tabelle löschen, auswählen; verschieben, kopieren
- =><u>B</u>EARBEITEN =><u>T</u>ABELLE oder [ALT BT]

```
a) =>VERSCHIEBEN/KOPIEREN...
b) =>LÖSCHEN...
c) =>AUSWÄHLEN...
Verschieben/kopieren...
```

Löschen...

Abb. Tabelle löschen, auswählen; verschieben, kopieren

- 12. gesamtes Tabellenblatt markieren
- a) =>BEARBEITEN =>ALLES AUSWÄHLEN... b) =>STRG A
- 13. Zellen löschen
- =>BEARBEITEN =>ZELLEN LÖSCHEN...

14. Zelle, Bereich markieren kopieren, verschieben, ausschneiden, einfügen
a) Zellen kopieren: =>BEARBEITEN =>KOPIEREN
b) Zellen einfügen: =>BEARBEITEN =>EINFÜGEN

c) Zellen ausschneiden: =>BEARBEITEN =>AUS-SCHNEIDEN

- 15. Formate kopieren
- a) Zelle mit Quellformat markieren
- b) =>BEARBEITEN =>KOPIEREN
- c) zu formatierende Zelle markieren

d) =>BEARBEITEN =>INHALTE EINFÜGEN =>nur FORMATE aktivieren

16. Reihe ausfüllen

=>BEARBEITEN =>AUSFÜLLEN =>REIHE...

| Reihe füllen                                 |                                                                     |                                                  |                          |
|----------------------------------------------|---------------------------------------------------------------------|--------------------------------------------------|--------------------------|
| Richtung<br>Unten<br>Rechts<br>Oben<br>Links | Reihentyp<br>Arithmetisch<br>Geometrisch<br>Datum<br>Auto-Ausfüllen | Zeiteinheit<br>Iag<br>Wochentag<br>Monat<br>Jahr | OK<br>Abbrechen<br>Hilfe |
| Startwert<br>Endwert<br>Inkrement            | 01.01.2010<br>1.1.2011<br>1                                         |                                                  |                          |

Abb. =>AUSFÜLLEN =>REIHE...

17. Formate übertragen, kopieren

a) =>BEARBEITEN =>INHALTE EINFÜGEN =>FORMA-TE

#### b) STRG UMSCHALT V

| Inhalte einfügen                                                                                 |                                                                                                 |                         |
|--------------------------------------------------------------------------------------------------|-------------------------------------------------------------------------------------------------|-------------------------|
| Auswahl Alles einfügen Tegt Zahlen Datum & Zeit Eormein Noticen Formein Otorien Formate Cipulate | Rechenoperationen<br>ⓒ Keine<br>ⓒ Addegen<br>ⓒ Subtrakieren<br>ⓒ Multiplicieren<br>ⓒ Dividieren | OK<br>Abbrechen<br>Hife |
| Optionen                                                                                         | Zellen verschieben<br>Nicht verschieben<br>Nach unten<br>Nach reghts                            |                         |

Abb. =>BEARBEITEN =>INHALTE EINFÜGEN =>FOR-MATE

## 2. Calc-Menü ANSICHT

| <u>A</u> nsicht | <u>E</u> infügen     | <u>F</u> ormat     | E <u>x</u> tras | Da <u>t</u> en I |
|-----------------|----------------------|--------------------|-----------------|------------------|
| ~               | <u>N</u> ormal       |                    |                 |                  |
|                 | Seitenumbr           | uch- <u>V</u> orso | hau             |                  |
|                 | Symbolleist          | en                 |                 | •                |
| ~               | <u>R</u> echenleist  | е                  |                 |                  |
| ~               | <u>S</u> tatusleiste |                    |                 |                  |
|                 | <u>E</u> ingabemet   | hode-Sta:          | tus             |                  |
| ~               | Spalten-/Ze          | ilenköpfe          |                 |                  |
|                 | <u>W</u> erte herv   | orheben            | 5               | Strg+F8          |
|                 | Datenguelle          | n                  |                 | F4               |
| Ø               | <u>N</u> avigator    |                    |                 | F5               |
|                 | <u>G</u> anzer Bild: | schirm S           | itrg+Ums        | chalt+J          |
| Q               | <u>M</u> aßstab      |                    |                 |                  |

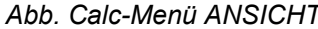

1. Zoom, Zoomfaktor, Tabellenansicht vergrößern, verkleinern

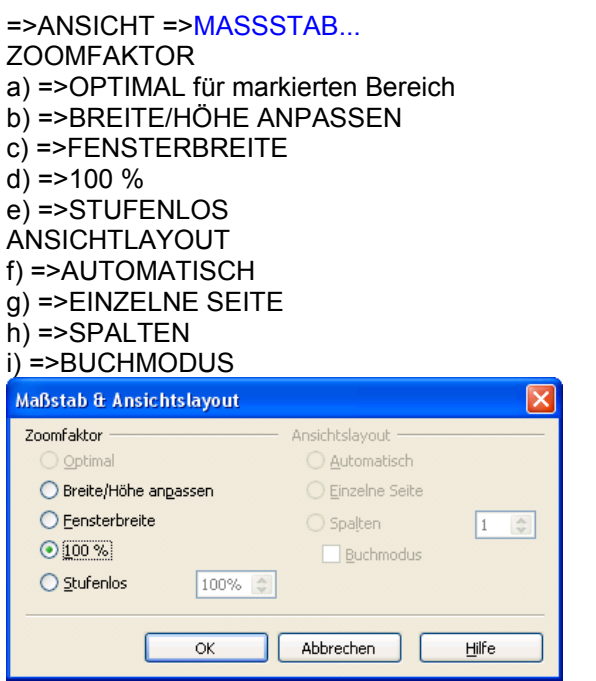

Abb. =>ANSICHT =>MASSSTAB...

2. Symbolleisten ein- und ausblenden =>ANSICHT =>SYMBOLLEISTEN a) => 3D EINSTELLUNGEN d) =>EINFÜGEN e) =>FONTWORK f) =>FORMAT (wichtig) m) =>OLE-OBJEKT o) =>STANDARD (wichtig) q) =>WERKZEUGE t) =>HYPERLINKLEISTE <u>3</u>D-Einstellungen Ausrichten <u>B</u>ild Einfügen Eontwork For<u>m</u>at Formular-Entwurf Formular-Navigation Formular-Steuerelemente Medienwiedergabe Nummerierung und Aufzählungszeichen OLE-Objekt Ra<u>h</u>men Stan<u>d</u>ard Standard (Lesemodus) <u>T</u>abelle Te<u>x</u>tobjekt Werkzeuge Zeichnen Zeichnungsobjekt-Eigenschaften 🔩 Hyperlinkleiste Formel Anpassen... <u>W</u>iederherstellen Abb. =>ANSICHT =>SYMBOLLEISTEN

- 3. Navigator aufrufen
- a) =>ANSICHT =>NAVIGATOR [ALT AN] b) =>F5
- 4. Seitenumbruch-Vorschau
- a) =>ANSICHT =>SEITENUMBRUCH VORSCHAU
- b) [ALT AV]
- c) =>ALLE MANUELLEN UMBRÜCHE LÖSCHEN

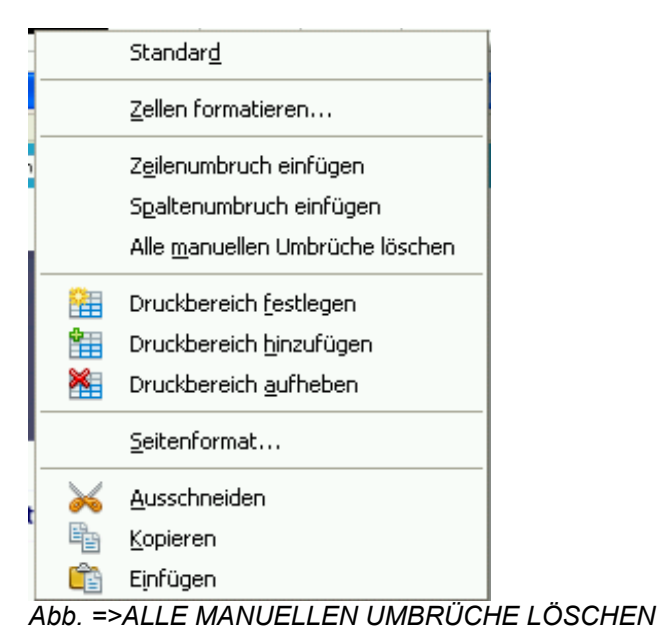

5. FORMAT-Symbolleiste

| =>ANSICHT => <mark>SYMBO</mark> | FISTEN =>FORMAT |
|---------------------------------|-----------------|
|                                 |                 |

| ormat                        |                 | <b>▼</b> ×  |
|------------------------------|-----------------|-------------|
| 😨 Formatvorlagen             |                 | -           |
| Arial                        | 10              | ·           |
| F Fett Kursiv                | Unterstrich     | ien .       |
| Linksbündig                  |                 | -           |
| \Xi Horizontal zentri        | iert ausrichten |             |
| 壹 Rechts <mark>bündig</mark> | 📰 Blocksatz     |             |
| Zellen verbinder             | 1               | -           |
| 🔏 Zahlenformat: W            | Vährung         | -           |
| bb. =>ANSICHT                | -=>SYMBOLL      | EISTEN =>F( |

## 3. Calc-Menü EINFÜGEN

| Einfüge | n        | <u>F</u> ormat       | E <u>x</u> tras     | Da <u>t</u> en | Fen <u>s</u> ter |
|---------|----------|----------------------|---------------------|----------------|------------------|
|         | Μ        | anueller <u>(</u>    | <u>J</u> mbruch     |                | ۰,               |
|         | Z        | ellen                |                     | 9              | ötrg++           |
|         | Z        | <u>e</u> ilen        |                     |                |                  |
| 1       | S        | <u>p</u> alten       |                     |                |                  |
|         | Ī        | abelle               |                     |                |                  |
|         | Ţ        | a <u>b</u> elle aus  | ; Datei             |                |                  |
|         | V        | erknüpfur            | ng zu e <u>x</u> ti | ernen Da       | iten             |
| *       | 2        | onderzeic            | hen                 |                |                  |
|         | F        | ormatieru            | ngszeiche           | en             | •                |
| - 😔     | Н        | yperlink             |                     |                |                  |
|         | Ē        | unktion              |                     | S              | trg+F2           |
|         | F        | unktions <u>l</u> is | ste                 |                |                  |
|         | N        | <u>a</u> men         |                     |                | •                |
| É       | N        | otiz                 |                     |                |                  |
|         | Bį       | įd                   |                     |                | •                |
| ÷.      | Fi       | ilm und <u>K</u> la  | ang                 |                |                  |
| -       | <u>0</u> | bjekt                |                     |                | •                |
|         | D        | iagramm.             |                     |                |                  |
|         | F        | ra <u>m</u> e        |                     |                |                  |

Abb. Calc-Menü EINFÜGEN

- 1. Leere Zeilen einfügen =>EINFÜGEN =>ZEILEN
- 2. Leere Spalten einfügen=>EINFÜGEN =>SPALTEN [ALT EP]
- 3. Leere Zellen einfügen =>EINFÜGEN =>ZELLEN...
- 4. Sonderzeichen einfügen =>EINFÜGEN =>SONDERZEICHEN... [ALT ES]
- 5. Hyperlink einfügen =>EINFÜGEN =>HYPERLINK [ALT EH]
- 6. Funktion einfügen, Funktionsassistent
  a) =>EINFÜGEN =>FUNKTION...
  b) STRG F2
- 7. Funktionsleiste einfügen=>EINFÜGEN =>FUNKTIONSLEISTE... [ALT EL]
- 8. Tabellenblatt einfügen =>EINFÜGEN =>TABELLE... [ALT ET]
- 9. Manuellen Umbruch einfügen

Cursor in die Zeile bzw. Spalte setzten, die auf der neuen Seite erscheinen soll. =>EINFÜGEN =>MANUELLER UMBRUCH [ALT EU] a) =>ZEILENUMBRUCH b) =>SPALTENUMBRUCH

#### Manuellen Umbruch entfernen

=>BEARBEITEN =>MANUELLEN UMBRUCH LÖSCHEN =>ZEILENUMBRUCH =>SPALTENUMBRUCH

- 10. Notiz erstellen, einfügen
- a) =>EINFÜGEN =>NOTIZ

b) Notiz dauerhaft anzeigen : =>Kontextmenü =>NOTIZ ANZEIGEN

<u>M</u>otiz einfügen Notiz löschen ✓ Notiz anzeigen

Abb. Kontextmenü für Zelle mit Notiz Kontextmenü: a) dauerhaft anzeigen: =>NOTIZ ANZEIGEN b) Notiz bearbeiten:=>NOTIZ ANZEIGEN und Notiz anklicken c) Notiz löschen: =>NOTIZ LÖSCHEN d) Hinweis: Notizen drucken: =>FORMAT =>SEITE...=>TABELLE =>NOTIZEN

11. Funktion, Funktionsassistent

a) =>EINFÜGEN =>FUNKTION... [ALT EF] b) STRG F2

| Funktions-Assistent                                                          |                                                                                              |
|------------------------------------------------------------------------------|----------------------------------------------------------------------------------------------|
| Funktionen Struktur                                                          | Teilergebris                                                                                 |
| Kategorie                                                                    | ARRINDEN<br>ABRUNDEN ( 24h Anzehl )<br>Rundet eine Zahl auf eine vorgegebene Genauigkeit ab. |
| ANZAH,LEEREZELLEN<br>ARABISCH<br>ARBEITSTAG<br>ARCCOS<br>ARCCOSHYP<br>ARCCOT | Formel Ergebris (Brr:520                                                                     |
| Matrix Hife                                                                  | Abbrechen << Zurück Weiter >> OK                                                             |

| einfache Funktion   | Bemerkung                                           |
|---------------------|-----------------------------------------------------|
| ANZAHL()            | Wieviel Argumente ent-<br>halten einen Zahlenwert?  |
| ANZAHL2()           | Wieviel Argumente ent-<br>halten tatsächlich Daten? |
| ANZAHLLEEREZELLEN() | Wieviel leere Zellen gibt es?                       |
| KÜRZEN()            |                                                     |
| MAX()               | größten Wert der<br>Argumente                       |
| MEDIAN()            |                                                     |
| MIN()               | kleinsten Wert der<br>Argumente                     |
| MITTELWERT()        | Mittelwert der Argumente                            |
| PRODUKT()           |                                                     |
| RUNDEN()            |                                                     |
| STABW()             |                                                     |
| STABWN()            |                                                     |
| SUMME()             |                                                     |

| einfache Funktion | Bemerkung |
|-------------------|-----------|
| VARIANZ()         |           |
| VARIANZEN()       |           |

12. Bereichs-Namen vergeben

a) =>Zellbereich markieren

b) =>EINFÜGEN =>NAMEN =>FESTLEGEN...
=>Bereichs-Namen eintippen
b) =>STRG F3

13. Bereichsnamen in Formeln verwenden, einsetzena) =>Formel eingeben, dabei Bereichsnamen eingebenmit

b) =>EINFÜGEN =>NAMEN =>EINFÜGEN...

14. In einer Formel einen Bereich nachträglich durch Bereichsnamen ersetzen

a) =>Zellbereich in Formel markierenb) =>EINFÜGEN =>NAMEN =>EINFÜGEN...

15. Bereich eines Namens markieren =>im Listenfeld NAMENFELD Bereichsnamen anklicken

16. Liste der Bereichsnamen ausgeben

=>Ausgabebereich markieren =>EINFÜGEN =>NAMEN =>EINFÜGEN... =>ALLE EINFÜGEN

17. Bezeichnung, Beschriftung als Bereichsnamen übernehmen, zuweisen

a) =>Zellen und dazugehörige Zeilen- bzw.
Spaltenbeschriftung markieren
b) =>EINFÜGEN =>NAMEN =>ÜBERNEHMEN...
=>NAMEN ERZEUGEN AUS auswählen

18. Bereichsnamen löschen

=>EINFÜGEN =>NAMEN =>FESTLEGEN... =>Namen markieren =>LÖSCHEN

19. Geltungsbereich eines Bereichsnamens ändern

=>EINFÜGEN =>NAMEN =>FESTLEGEN... =>Namen markieren

=>im Eingabefeld ZUGEORDNET ZU neuen Bereich durch Zeigen festlegen

20. Werte, Konstante, Formeln mit Namen speichern =>EINFÜGEN =>NAMEN =>FESTLEGEN... =>NAME festlegen, z.B Rabatt

=>in ZUGEORDNET ZU Zahlen-Konstante eintragen, z.B. =10,0%

21. Zeit- und Datumsfunktionen einfügen =>EINFÜGEN =>FUNKTION

22. Datums- und Zeitfunktionen=HEUTE()=JETZT()

=JETZT() =JAHR("4.6.2000") =MONAT("4.6.2000") =TAG("4.6.2000") =TAGE360("1.1.2008";"31.12.2008") =WOCHENTAG("4.6.2000") =STUNDE("12:14:16") =STUNDE(JETZT()) =MINUTE(JETZT()) =SEKUNDE(JETZT())

Zeitdifferenz (Datum2 – Datum1): =TAGE("31.12.2000";"24.12.2000")

Zeitelemente ergeben Datum (Jahr;Monat;Tag): =DATUM(2000;12;1)

Zeitelemente ergeben Uhrzeit (Stunde;Minute;Sekunde): =ZEIT(14;18;22)

=DATWERT("5.10.2001"): =ZEITWERT("15:17:19")

Zeitpunkt errechnen: Datum+Tage+Uhrzeit: ="1.12.2000"+5+"7:0" ="1.12.2000"-5-"7:0" Tage berechnen: ="28.11.2000"-"10.11.2000"

#### EINFÜGEN DIAGRAMM...

```
02.84.1) Diagramm erstellen, Autoformat
Diagramm
a) Tabellenbereich markieren
b) =>EINFÜGEN =>DIAGRAMM...
c)=>SCHRITT1 (Diagrammtyp)
d) =>SCHRITT2 (Datenbereich)
e) =>SCHRITT3 (Datenbereich)
f) =>SCHRITT4 (Diagrammelemente)
.
```

```
02.84.2) Diagramm verschieben, vergrößern,
verkleinern, löschen
Grafikmodus, Anklicken mit der Maus,
Anfasser werden sichtbar
```

```
02.84.3) Werkzeugleiste zur Formatierung
des Diagramms
Diagrammelemente mit Symbolen der
Werkzeugleiste ein- und ausschalten
=>Diagrammbearbeitungsmodus; Diagramm
doppelklicken
=>TITEL EIN/AUS
=>LEGENDE EIN/AUS
=>ACHSENTITEL EIN/AUS
=>ACHSEN EIN/AUS
=>GITTER HORIZONTAL EIN/AUS
=>GITTER VERTIKAL EIN/AUS
=>DIAGRAMMTYP BEARBEITEN
=>AUTOFORMAT
=>DIAGRAMMDATEN
=>DATEN IN REIHEN Achsenbelegung verändern
=>DATEN IN SPALTEN Achsenbelegung
verändern
=>TEXTSKALIERUNG
=>DIAGRAMM NEU ANORDNEN
```

02.84.4) FORMAT (Menüleiste zur Formatierung des Diagramms)

```
=>Diagrammbearbeitungsmodus; Diagramm
doppelklicken
=>FORMAT=>TITEL zur Texteingabe der
Diagramm- und Achsentitel
=>FORMAT=>LEGENDE... zur Positionierung
der Legende
=>FORMAT=>ACHSE
=>FORMAT=>GITTER
=>FORMAT=>DIAGRAMMWAND...
=>FORMAT=>DIAGRAMMFLÄCHE...
=>FORMAT=>DIAGRAMMTYP...=>DIMENSION 2D
oder 3D
=>FORMAT=>AUTOFORMAT...
enthält SCHRITT2, SCHRITT3 und SCHRITT4
zur schnell Umformatierung
=>FORMAT=>ANORDNUNG
02.84.5) EINFÜGEN (Menüleiste zur
Formatierung des Diagramms)
=>Diagrammbearbeitungsmodus: Diagramm
doppelklicken
=>EINFÜGEN=>TITEL...
=>EINFÜGEN=>DATENBESCHRIFTUNG...
=>EINFÜGEN=>ACHSEN UND GITTER...
02.84.6) Diagramm anzeigen, ausblenden
=>EXTRAS =>OPTIONEN =>TABELLENDOKUMENT
=>INHALTE =>OBJEKTE =>DIAGRAMME
=>ANZEIGEN oder =>AUSBLENDEN oder
=>PLATZHALTER
02.84.7) Datenbeschriftung
=>Diagrammbearbeitungsmodus: Diagramm
doppelklicken
=>Datenreihe anklicken
=>FORMAT=>OBJEKTEIGENSCHAFTEN=>DATENBESCHR
IFTUNG auswählen
02.84.8) Zusätzliche Daten aus Tabelle
übernehmen
=>Diagramm markieren
=>Kontextmenü: DATENBEREICH ÄNDERN... mit
Zeigen-Methode
```

## 4. Calc-Menü FORMAT

| <u>F</u> ormat | E <u>x</u> tras    | Da <u>t</u> en | Feng  | ster | <u>H</u> ilfe |
|----------------|--------------------|----------------|-------|------|---------------|
|                | Stan <u>d</u> aro  | lformatie      | rung  | Strg | +M            |
|                | <u>z</u> ellen     |                |       | Strg | +1            |
|                | Zei <u>l</u> e     |                |       |      | •             |
| :              | Spalte             |                |       |      | ×             |
|                | <u>T</u> abelle    |                |       |      | ×             |
|                | Zellen <u>v</u> e  | rbinden        |       |      |               |
|                | <u>S</u> eite      |                |       |      |               |
|                | Druck <u>b</u> er  | eiche          |       |      | •             |
| φÅ             | Zei <u>c</u> hen.  |                |       |      |               |
| - A            | <u>A</u> bsatz     |                |       |      |               |
|                | Gr <u>o</u> ß-/Kle | einschreit     | oung  |      | •             |
| 9.             | For <u>m</u> atvo  | orlagen        |       | F    | -11           |
| - ÉK           | AutoForr           | nat            |       |      |               |
|                | Bedingte           | Formatie       | erung |      |               |
|                | Veran <u>k</u> er  | ung            |       |      | •             |
| •              | Ausric <u>h</u> tu | ung            |       |      | •             |
|                | A <u>n</u> ordnu   | ng             |       |      | •             |
|                | Spi <u>e</u> geln  |                |       |      | •             |
|                | <u>G</u> ruppier   | en             |       |      | •             |
|                | G <u>r</u> afik    |                |       |      | •             |
| ₽.             | Kontrollfe         | eld            |       |      |               |
| EP             | For <u>m</u> ular  |                |       |      |               |

Abb. Calc-Menü FORMAT

#### 1. Seiten-Formatierung

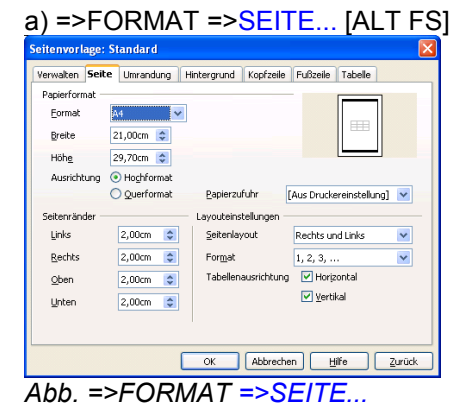

c) sieben Register für Seitenlayout: =>VERWALTEN =>SEITE =>UMRANDUNG =>HINTERGRUND =>KOPFZEILE =>FUSSZEILE =>TABELLE

2. Tabellengitter ein-, ausschalten

=>FORMAT =>SEITE... =>TABELLE =>TABELLEN-GITTER Spalte, Zeile ausblenden, einblenden

a) =>FORMAT =>SPALTE =>AUSBLENDEN

- b) =>FORMAT =>SPALTE =>EINBLENDEN
- c) =>FORMAT =>ZEILE =>AUSBLENDEN
- d) =>FORMAT =>ZEILE =>EINBLENDEN
- 3. Spaltenbreite anpassen

=>FORMAT =>SPALTE =>OPTIMALE BREITE...

4. Notizen, Formeln, Tabellengitter u.a. drucken

=>FORMAT =>SEITE... =>TABELLE

a) =>TABELLENGITTER ggf. mit ausdrucken statt der Umrahmung

b) =>SKALIERUNGSFAKTOR Tabelle verkleinern vergrößern, nur für den Ausdruck. Originalschriftgrößen bleiben erhalten.

#### c) =>SKALIERUNGSMODUS

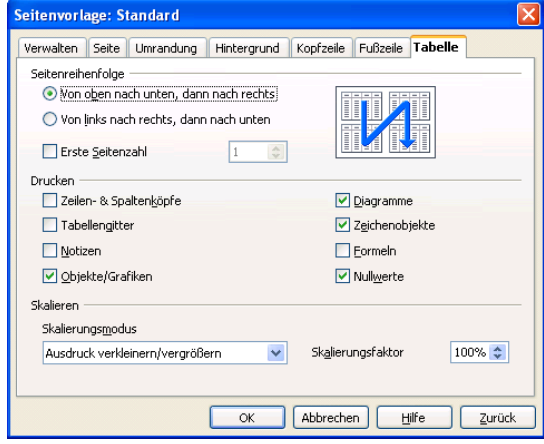

Abb. =>NOTIZEN bzw. =>FORMELN drucken

- 5. Formate löschen, Standardformatierung
- a) =>FORMAT =>STANDARDFORMATIERUNG [ALT FD]
- b) =>STRG M
- 6. Zeilenhöhe anpassen
- =>FORMAT =>ZEILE =>OPTIMALE HÖHE....

#### 7. Zahlenformatierung

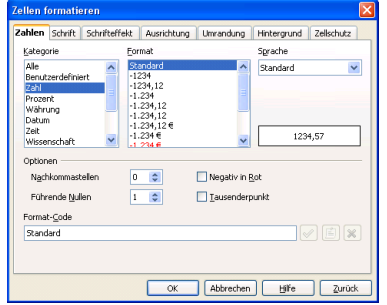

Abb. =>FORMAT =>ZELLEN... =>ZAHLEN

a) => Zelle(n) markieren

b) =>Zahlen formatieren mit =>FORMAT =>ZELLEN... =>ZAHLEN

=>KATEGORIE und =>FORMAT und =>OPTIONEN

- 8. Zelleninhalt ausrichten
- =>FORMAT =>ZELLEN... =>AUSRICHTUNG

| Zellen f      | ormati               | eren                          |             |               |             | X         |
|---------------|----------------------|-------------------------------|-------------|---------------|-------------|-----------|
| Zahlen        | Schrift              | Schrifteffekt                 | Ausrichtung | Umrandung     | Hintergrund | Zelschutz |
| Texta<br>Hori | usrichtum<br>zontal  | 0                             | Einzug      | <u>V</u> erti | kal         |           |
| Textor        | rientierun           | g                             | obc         | Contracts     | idard       |           |
| A LINE A      | ABCD                 | 0<br>Bezug                    | \$kante     | C) Servicir i | jesraper.   |           |
| Eigens        | chaften<br>Automatis | cher Zeilenumb                | rugh        |               |             |           |
|               | Siben<br>An Zellgrö  | grennung aktiv<br>Be anpassen |             |               |             |           |
|               |                      |                               | ОК          | Abbrechen     | Hife        | Zurück    |

Abb. =>FORMAT =>ZELLEN... =>AUSRICHTUNG

=>FORMAT =>ZELLEN... =>AUSRICHTUNG =>HORIZONTAL und =>VERTIKAL und =>TEXTORIENTIERUNG.

9. automatischer Zeilenumbruch

=>Zelle(n) markieren

=>FORMAT =>ZELLEN... =>EIGENSCHAFTEN =>AUTOMATISCHER ZEILENUMBRUCH aktivieren

10. Umrandung, Rahmen, Linien hinzufügen

## =>FORMAT =>ZELLEN... =>UMRANDUNG

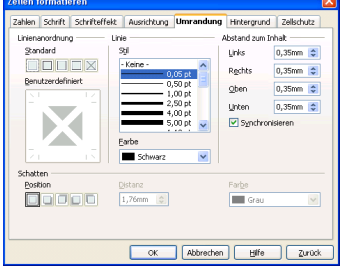

Abb. =>FORMAT =>ZELLEN... =>UMRANDUNG

a) =>LINIENANORDNUNG
b) =>LINIE
c) =>ABSTAND ZUM INHALT
d) =>SCHATTEN.

# 11. Hintergrundfarbe, Füllfarbe, Füllung =>FORMAT =>ZELLEN...=>HINTERGRUND

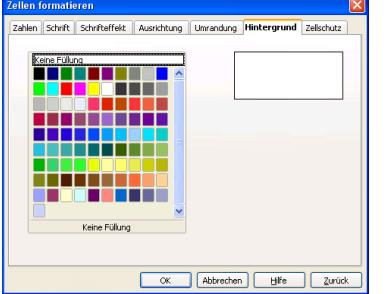

Abb. =>FORMAT =>ZELLEN...=>HINTERGRUND

12. Schrift ändern

=>FORMAT =>ZELLEN... =>SCHRIFT a) =>SCHRIFTART b) =>SCHRIFTSCHNITT c) =>SCHRIFTGRAD d) =>SPRACHE

| n Schrift Schrifteffekt                                                                                             | Ausrichtung             | Umrandung                                  | Hintergrund                      | Zellschut | z |
|----------------------------------------------------------------------------------------------------|-------------------------|--------------------------------------------|----------------------------------|-----------|---|
| hriftart                                                                                                    | S                       | chriftschnitt                              | Sc                               | riftgrad  |   |
| a                                                                                                    | 5                       | Randard                                    | 10                               |           |   |
| al Black<br>Ial Black<br>Ial Narrow<br>stream Vera Sans<br>stream Vera Sans Mono<br>stream Vera Serif<br>of Antimus |                         | Randard<br>Jursiv<br>ett<br>ett Kursiv     | 10<br>10<br>11<br>12<br>13<br>14 | 5         |   |
| usdruck und Anzeige am Bil                                                                                          | Si<br>dischirm wird die | grache<br>🐲 Deutsch (D<br>a gleiche Schrif | eutsch 💌<br>tart verwendet       |           |   |
|                                                                                                    | Aria                    | I <u></u>                                  |                                  |           |   |
|                                                                                                    |                         |                                            |                                  |           |   |

13. Schrifteffekt, Schriftfarbe, Unterstreichen =>FORMAT =>ZELLEN... =>SCHRIFTEFFEKT

| hlen Schrift                                                  | Schrifteffekt | Ausrichtung Umrandung Hintergrund Zellschutz                                                                                                    |
|---------------------------------------------------------------|---------------|----------------------------------------------------------------------------------------------------|
| Sghriftfarbe<br>Bau<br>Relief<br>(Ohne)<br>Kontur<br>Schatten | ×<br>×        | Uberstecktung     Falsg       (Chre)     ₩       Dardstrecktung     Kebs       (Chre)     ₩       Usterstreidung     Earbe       (Chre)     ₩       Usterstreidung     Calanatisch       (Chre)     ₩       Interstreidung     Automatisch       (Chre)     ₩       (Chre)     ₩       (Chre)     ₩ |
|                                                               |               | gfh 54654                                                                                                    |

Abb. SCHRIFTFARBE

- 14. AutoFormat für Tabellen
- a) =>Tabelle markieren
- b) =>FORMAT =>AUTOFORMAT...

15. benutzerdefinierte, selbst definierte Zahlenformate =>FORMAT =>ZELLE... =>Register ZAHLEN =>KATEGORIE =>BENUTZERDEFINIERT =>FORMATCODE =>z.B. für Konto- oder Bestellnummer ##.###.####

- =>Z.B. für Konto- oder Bestellnummer ##.###.###
- 16. Tabellenblatt ausblenden, umbenennen
- a) =>FORMAT =>TABELLE =>UMBENENNEN...
- b) =>FORMAT =>TABELLE=>AUSBLENDEN

17. Druckbereich, Wiederholungsspalte, Wiederholungszeile

| =>FORMAT =>DRUCKBEREICHE =>BEA | ARBEITEN. |
|--------------------------------|-----------|
| Druckbereiche bearbeiten       |           |
| Druckbereich                   | OK        |
| - benutzerdefiniert - 💉 😵 💱    |           |
| Wiederholungszeile             | Abbrechen |
| - benutzerdefiniert - 🛛 🖌 🗐    | Hilfe     |
| Wiederholungsspalte            |           |
| - keine -                      |           |
|                                |           |

Abb. =>DRUCKBEREICHE =>BEARBEITEN...

#### 02.70) Tabelle, Zellen schützen

#### 02.70.1) Begriffe

GlobalschutzSperrung der ZellenZellschutzfür unveränderbare ZellenZellsperrungZellinhalt veränderbarZugriffsschutzLesezugriff auf Datei, Tabellendokument

02.70.2) Schritte zum Zellschutz a) Tabelle fertigstellen b) alle Zellen für die spätere Eingabe markieren c) Zellsperrung deaktivieren =>FORMAT =>ZELLE... =>ZELLSCHUTZ =>GESPERRT deaktivieren d) =>ggf. FORMAT =>ZELLE... =>ZELLSCHUTZ
=>FORMEL AUSBLENDEN aktivieren
e) Globalschutz aktivieren
=>EXTRAS =>DOKUMENT SCHÜTZEN =>TABELLE
f) =>ggf. KENNWORT (OPTIONAL) eingeben
g) ggf. Datei mit Paßwort speichern
=>DATEI =>SPEICHERN UNTER =>MIT KENNWORT
SPEICHERN =>PASSWORT und =>BESTÄTIGEN mit mindestens 5 Zeichen eingeben

18. Zellen zusammenfassen, verbinden
=>markieren des Zellbereiches
=>FORMAT =>ZELLEN VERBINDEN [ALT FV]

19. Zellen-Zusammenfassung aufheben, deaktivieren
=>Zelle bzw. verbundenen Zellbereich markieren
=>FORMAT =>ZELLEN VERBINDEN [ALT FV]

- 20. manueller Zeilenumbruch=>Position in der Zelle markieren=>STRG ENTER eingeben
- 21. Druckbereich festlegen

=>FORMAT =>DRUCKBEREICHE

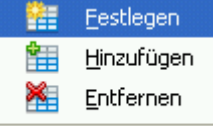

📝 <u>B</u>earbeiten...

Abb. =>FORMAT =>DRUCKBEREICHE

## 5. Calc-Menü EXTRAS

| E <u>x</u> tras | Da <u>t</u> en Fen <u>s</u> ter <u>H</u> ilfe |  |  |  |
|-----------------|-----------------------------------------------|--|--|--|
| ABC             | <u>R</u> echtschreibung F7                    |  |  |  |
|                 | Sprache 🔸                                     |  |  |  |
|                 | Detekti <u>v</u>                              |  |  |  |
| 4               | Zielwertsuche                                 |  |  |  |
|                 | Sol <u>v</u> er                               |  |  |  |
|                 | Szenarien                                     |  |  |  |
|                 | Dokument freigeben                            |  |  |  |
|                 | Dokument <u>z</u> usammenführen               |  |  |  |
|                 | Dokument sch <u>ü</u> tzen 🔹 🕨                |  |  |  |
|                 | Zellįnhalte •                                 |  |  |  |
| Ê               | Gallery                                       |  |  |  |
| 111             | Mediapla <u>v</u> er                          |  |  |  |
|                 | Makros •                                      |  |  |  |
|                 | Extension Manager                             |  |  |  |
|                 | XML-Filtereinstellungen                       |  |  |  |
|                 | AutoKorrektur-Optionen                        |  |  |  |
|                 | Anpassen                                      |  |  |  |
|                 | Optionen                                      |  |  |  |

Abb. Calc-Menü EXTRAS

1. Zellinhalte berechnen

a) =>EXTRAS =>ZELLINHALTE =>AUTOMATISCH BERECHNEN

b) =>EXTRAS =>ZELLINHALTE =>NEU BERECHNEN oder F9

c) =>EXTRAS =>ZELLINHALTE =>AUTOEINGABE

Neu berechnen F9

- <u>A</u>utomatisch berechnen
- AutoEingabe

Abb. =>EXTRAS =>ZELLINHALTE

## 2. Einstellungen per OPTIONEN

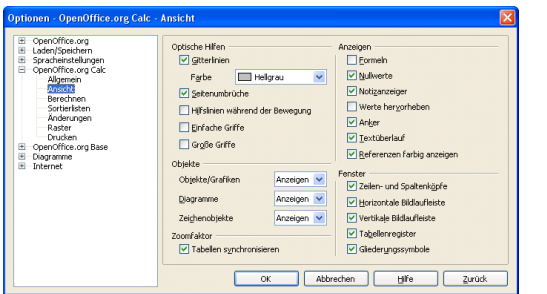

Abb. EXTRAS =>OPTIONEN... =>OPENOFFICE.ORG CALC

3. markierten Gitter(netz)linien (de)aktivieren =>EXTRAS =>OPTIONEN... =>OPENOFFICE.ORG CALC =>ANSICHT =>GITTERLINIEN

4. Formeln statt berechnete Werte anzeigen =>EXTRAS =>OPTIONEN... =>OPENOFFICE.ORG CALC =>ANSICHT =>FORMELN 5. ZELLINHALTE, AutoEingabe

Automatische Eingabe als Vorschlag aus darüberstehenden Zellen

a) aktivieren mit EXTRAS =>ZELLINHALTE =>AUTO-EINGABE\_\_\_\_\_

<u>N</u>eu berechnen F9

<u>A</u>utomatisch berechnen

AutoEingabe

Abb. =>ZELLINHALTE =>AUTOEINGABE

Speicherort, Speicherpfade festlegen: =>EXTRAS =>OPTIONEN... =>OPENOFFICE.ORG =>PFADE

| Benutzerdaten                                                                                                    | Von OpenOffice.org verwe                                                                                                    | ndete Pfade                                                                                                    |
|----------------------------------------------------------------------------------------------------|----------------------------------------------------------------------------------------------------|----------------------------------------------------------------------------------------------------|
| Algenein<br>Arbeitsseicher<br>Ansicht<br>Frachen<br>Schriftsten<br>Schriftsten<br>Schriftsten<br>Darstellung<br>Zugenglichet<br>Umstellungen<br>Grine Ubdate<br>Verbesserungsprogram<br>Ei Liden/Speichen<br>Schriftsten<br>Grine Ubdate | Typ 1<br>Arbeitsversnichnis<br>Arbeitsversnichnis<br>AutoText<br>Dekumentvorlagen<br>Gallery<br>Gräfken<br>Scherungskopten<br>Temporare Dateien | IPfad           C1/b22           C2/b20           C1/b20           C1/ |
| Diagramme     Internet                                                                                                    |                                                                                                    | Randard Bearbeten K Abbrechen Hilfe Zurück                                                                                                    |

Abb. Speicherort, Speicherpfade, Standardarbeitsordner

6. Automatik-Ausfüll-Listen; Eigene Sortierlisten; AutoAusfüllen

=>EXTRAS =>OPTIONEN... =>OPENOFFICE ORG.CALC =>SORTIERLISTEN =>NEU

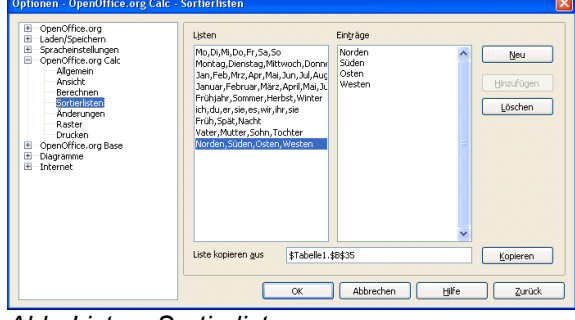

#### Abb. Listen, Sortierlisten

7. neue Sortierliste eingeben

markierten Bereich einfügen =>EXTRAS =>OPTIONEN =>OPENOFFICE ORG.CALC =>SORTIERLISTEN =>Einfügen mit STRG V

=>HINZUFÜGEN

8. Hinweis: Sortierliste anwenden

=>ein Listenelement eingeben =>nach unten oder rechts kopieren

9. AutoKorrektur, Automatische Korrektur

=>EXTRAS =>AUTOKORREKTUR-OPTIONEN [ALT XA]

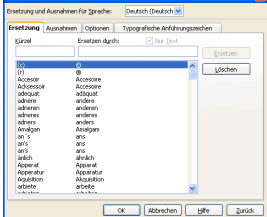

Abb. AUTOKORREKTUR a) =>ERSETZUNG

#### b) =>AUSNAHMEN

c) =>OPTIONEN

=>ERSETZUNGSTABELLE ANWENDEN =>URL ERKENNEN

=>JEDEN SATZ MIT EINEM GROSSBUCHSTABEN BEGINNEN

=>DOPPELTE LEERZEICHEN IGNORIEREN =>ZWEI GROSSBUCHSTABEN AM WORTANFANG KORRIGIEREN

d) =>TYPOGRAFISCHE ANFÜHRUNGSZEICHEN

10. Rechtschreibung, Rechtschreibprüfung

startet den Vorgang der Rechtschreibprüfung, beginnend am Dateianfang

a) =>EXTRAS =>RECHTSCHREIBUNG... [ALT XR] b) =>F7

Startet eine manuelle oder eine ABC automatische Rechtschreibprüfung während der Eingabe.

c) STANDARD-Symbolleiste: RECHTSCHREIBUNG

#### Automatisch prüfen (empfohlen) 11.

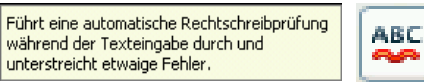

d) STANDARD-Symbolleiste: AUTOMATISCH PRÜFEN

#### 12. Detektiv zur Fehlersuche, Gültigkeitsprüfung

#### \_ \_ \_ \_ . . .

| Spur            | zum <u>V</u> orgänger Umschalt+F7                                       |                        |  |
|-----------------|-------------------------------------------------------------------------|------------------------|--|
| Spur            | zum Vorgänger <u>e</u> ntfernen                                         |                        |  |
| Spur            | zum <u>N</u> achfolger Umschalt+F5                                      |                        |  |
| Spur            | zum Na <u>c</u> hfolger entfernen                                       |                        |  |
| Alle            | Spuren entfernen                                                        |                        |  |
| Spur            | zum <u>F</u> ehler                                                      |                        |  |
| <u>U</u> ngi    | ültige Daten einkreisen                                                 |                        |  |
| Spur            | en aktualisieren                                                        |                        |  |
| 🗸 Auto          | omatisch aktualisieren                                                  |                        |  |
| Füll-           | Modus                                                                   |                        |  |
| 4 <i>bb.</i> => | >EXTRAS =>DETEKTIV                                                      | -                      |  |
| a)              | Spur zum Vorgänger setzen:<br>oder UMSCHALTEN F7                        | =>SPUR ZUM VORGÄNGEF   |  |
| b)              | =>SPUR ZUM VORGÄNGEF                                                    | R ENTFERNEN            |  |
| c)              | Spur zum Nachfolger setzen: =>SPUR ZUM<br>NACHFOLGER oder UMSCHALTEN F5 |                        |  |
| d)              | =>SPUR ZUM NACHFOLGE                                                    | RENTFERNEN             |  |
| e)              | Spuren in der Tabelle entfern<br>=>ALLE SPUREN ENTFERN                  | nen<br>NEN             |  |
| f)              | Fehler in Formel aufspüren<br>=>SPUR ZUM FEHLER                         |                        |  |
| g)              | Daten auf Gültigkeit prüfen<br>=>UNGÜLTIGE DATEN EIN                    | KREISEN                |  |
| h)              | =>SPUREN AKTUALISIERE                                                   | N                      |  |
| i)              | =>AUTOMATISCH AKTUALI                                                   | ISIEREN                |  |
| j)              | =>FÜLL-MODUS                                                            |                        |  |
| k)              | Tipp: farbige Hervorhebung r                                            | nit: =>ANSICHT =>WERTE |  |

13. Voreinstellungen der Calc-Oberfläche

=>EXTRAS =>OPTIONEN ... =>OPENOFFICE.ORG CALC =>ALLGEMEIN a) Cursorbewegung nach Eingabe

=>EINGABEBESTÄTIGUNG SETZT DIE SELEKTION NACH

b) deaktiviert = Zellencursor verschiebt sich nicht c) =>OBEN =>UNTEN =>RECHTS =>LINKS

| Optionen - OpenOffice.org Calc -                                                                                                    | Aligemein                                                                                                    |
|----------------------------------------------------------------------------------------------------|----------------------------------------------------------------------------------------------------|
| OpenOffice.org     Laden/Speichern     Spricherndelangen     OpenOffice.org     Ade     Anderungen     Anderungen     Anderungen     Raster     Orusken     Orusken     Orusken     Orusken     Internet | Metriken       Aktualisierung         Igblerhet       Zertimetr v         Isbulator       1,250m v         Verhrüpfungen bein Laden aktualisieren       Dinner         Stadistor       0 Auf Nachfrage         V Eingabeeinstellungen       V Eingabeebestätigung setzt die Selektion nach       Internet         V Eingabeebestätigung setzt die Selektion nach       Internet       V         Eingabeebestätigung setzt die Selektion nach       Internet       V         Eingabeebestätigung setzt die Selektion nach       Internet       V         Eingabeebestätigung setzt die Selektion nach       Internet       V         Eingabeebestätigung setzt die Selektion nach       Internet       V         Eingabeebestätigung gestehren       Beforenzen bein Späten-/Zeileneinfügen an deren Rändern ausdehnen       V         Selektion in Späten-/Zeilenktögfen hervorheben       Dzuckermäße für Textformatierung verwenden       V         V Überschreibwarnung beim Einfügen von Daten anzeigen       OK       Abbrechen       tilfe       Zurück |
|                                                                                                    |                                                                                                    |

Abb. =>EXTRAS =>OPTIONEN...

## 6. Calc-Menü DATEN

| Da <u>t</u> en               | Fen <u>s</u> ter    | <u>H</u> ilfe |  |  |  |
|------------------------------|---------------------|---------------|--|--|--|
| Ber                          | Bereich festlegen   |               |  |  |  |
| Ber                          | eich aus <u>w</u> à | ählen         |  |  |  |
| Sor                          | tieren              |               |  |  |  |
| Eilte                        | er                  | •             |  |  |  |
| <u>T</u> eil                 | ergebnisse          |               |  |  |  |
| Gült                         | :igk <u>e</u> it    |               |  |  |  |
| Meh                          | nrfachoper          | ationen       |  |  |  |
| Tex                          | t in Spalte         | n             |  |  |  |
| <u>K</u> on                  | solidieren.         |               |  |  |  |
| Gruppierung und Gliederung 🕨 |                     |               |  |  |  |
| <u>D</u> at                  | enpilot             | •             |  |  |  |
| Ber                          | eich <u>a</u> ktual | lisieren      |  |  |  |

Abb. Calc-Menü DATEN

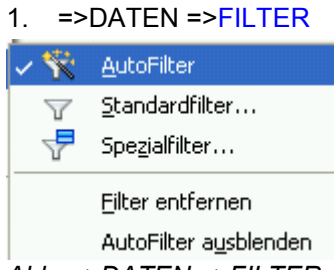

Abb. =>DATEN =>FILTER

2. AutoFilter

a) =>DATEN =>FILTER =>AUTOFILTER b) =>DATEN =>FILTER =>AUTOFILTER AUSBLENDEN

#### 3. Daten, Zeilen, Spalten sortieren

Tipp: Ursprüngliche Reihenfolge wiederherstellen mit zusätzlicher Spalte, deren Zellen aufsteigende Zahlen enthalten

=>DATEN =>SORTIEREN [ALT TS] a) =>Tabelle markieren =>DATEN =>SORTIEREN =>SORTIERKRITERIEN =>Sortierschlüssel, Sortierfolge bestimmen

| rtierkriterien Optionen |                                     |
|-------------------------|-------------------------------------|
| Sortieren nach          | Aufsteigend                         |
| Inschließend nach       | Aufsteigend     Absteigend          |
| nschließend nach        | Aufs <u>t</u> eigend     Absteigend |
|                         |                                     |
|                         |                                     |

Abb. =>DATEN =>SORTIEREN... =>SORTIER-KRITERIEN

b) =>Tabelle markieren =>DATEN =>SORTIEREN =>OPTIONEN =>BEREICH ENTHÄLT

## **SPALTENBESCHRIFTUNGEN**

| Sortieren 🗙                                      |
|--------------------------------------------------|
| Sortierkriterien Optionen                        |
| Groß-/Kleinschreibung                            |
| Bereich enthält Spaltenbeschriftungen            |
| ✓ Eormate einschließen                           |
| Sortierergebnis ausgeben nach                    |
| - undefiniert -                                  |
| Benutzerdefinierte Sortierreihenfolge            |
| Mo,Di,Mi,Do,Fr,Sa,So                             |
| Sprache Optionen                                 |
| Standard 💌                                       |
| Richtung                                         |
| ⊙ Von <u>o</u> ben nach unten (Zeilen sortieren) |
| 🔘 Von links nach rechts (Spalten sortieren)      |
| Datenbereich: \$A\$1:\$L\$25 (unbenannt)         |
| OK Abbrechen Hilfe Zurück                        |
| Abb ->DATEN ->SOPTIEDEN -> SPALTEN               |

)RTIEREN... =>...SPALTEN BESCHRIFTUNGEN

4. Gültige Eingabedaten: Gültigkeitsregeln für die Dateneingabe festlegen

=>DATEN =>GÜLTIGKEIT...

14

## 7. Calc-Menü FENSTER

| Fen <u>s</u> ter                      | Hilfe                     |        |  |
|---------------------------------------|---------------------------|--------|--|
|                                       | <u>N</u> eues Fenster     |        |  |
| 6                                     | Fenster <u>s</u> chließen | Strg+W |  |
| ~                                     | <u>T</u> eilen            |        |  |
|                                       | Fixieren                  |        |  |
| ocalc-inf.odt - OpenOffice.org Writer |                           |        |  |
| zzztest33.ods - OpenOffice.org Calc   |                           |        |  |

Abb. Calc-Menü FENSTER

- a) =>FENSTER =>NEUES FENSTER
- b) =>FENSTER =>FENSTER SCHLIESSEN
- d) zuvor Spalte bzw. Zeile markieren
- =>FENSTER =>TEILEN
- e) erste Spalte(n) und Zeile(n) werden immer angezeigt;
- zuvor Zelle an der Schnittstelle markieren

=>FENSTER =>FIXIEREN

## 8. Calc-Menü HILFE

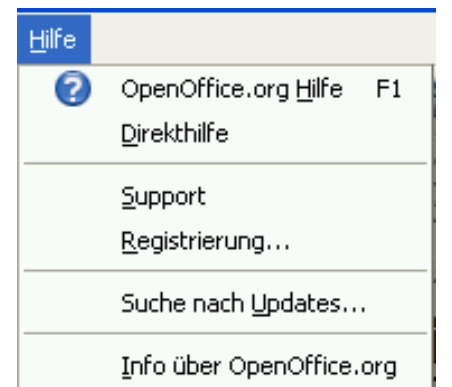

#### Abb. Calc-Menü HILFE

=>HILFE =>OPENOFFICE.ORG HILFE oder F1

- a) =>INHALTE
- b) =>INDEX
- c) =>SUCHEN
- d) =>LESEZEICHEN
- 1. Quickinfo
- =>HILFE =>DIREKTHILFE

## 9. Diagramm erstellen (Diagramm-Modus)

1. Symbolleiste FORMAT für Diagramme

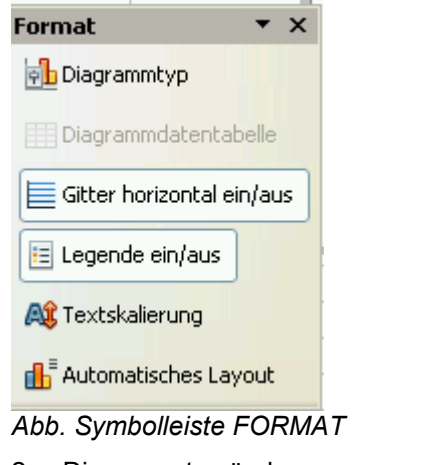

- 2. Diagrammtyp ändern
- =>FORMAT =>DIAGRAMMTYP
- 3. Farbe der Diagrammfläche ändern
- a) =>Säulenfläche anklicken
- b) =>Kontextmenü OBJEKTEIGENSCHAFTEN...
- c) =>FLÄCHE d) =>FÜLLUNG

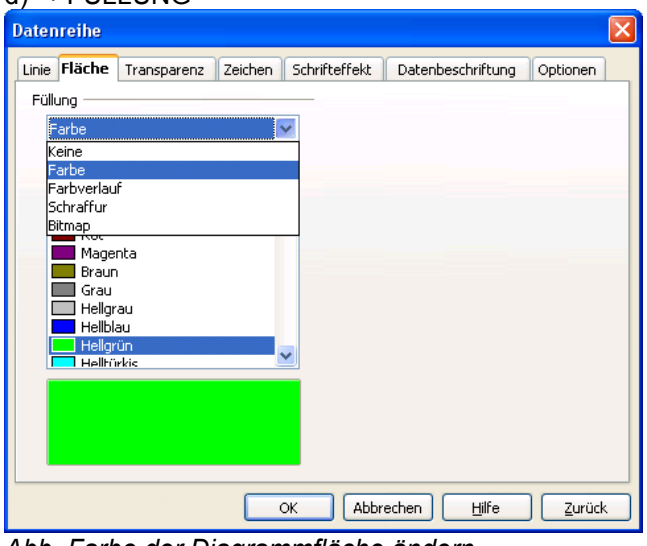

Abb. Farbe der Diagrammfläche ändern

# 10. Tastenkombinationen Calc

| Tastenkombination  | Bemerkung                                                                                    |
|--------------------|----------------------------------------------------------------------------------------------|
|                    |                                                                                              |
| STRG P             | Drucken-Dialogfenster                                                                        |
| F2                 | Zellinhalt editieren                                                                         |
| STRG BILDNACHOBEN  | zum ersten Blatt                                                                             |
| STRG BILDNACHUNTEN | zum letzten Blatt                                                                            |
| STRG ENTER         | manueller Zeilenumbruch<br>innerhalb einer Zelle                                             |
| STRG F2            | Funktionsassistent                                                                           |
| STRG M             | Standardformatierung                                                                         |
| STRG UMSCHALT V    | Formate kopieren                                                                             |
| UMSCHALT F4        | absoluter Zellbezug:<br>Relativadresse B6 zur<br>Absolutadresse \$B\$6, B\$6,<br>\$B6 ändern |

# 11. Begriffe Calc

| Begriff                                                                                                    | W |
|----------------------------------------------------------------------------------------------------|---|
|                                                                                                    |   |
|                                                                                                    |   |
| Zellen verbinden                                                                                                    |   |
| Quickinfo                                                                                                    |   |
| absolute Zellbezüge = feste Zellbezüge                                                                                                    |   |
| Adressfeld in der Rechenleiste                                                                                                    |   |
| aktive Tabelle                                                                                                    |   |
| Aktive Zelle                                                                                                    |   |
| Anfasser                                                                                                    |   |
| Arbeitsblatt                                                                                                    |   |
| Arbeitsblatt = Tabellenblatt                                                                                                    |   |
| Arbeitsblatt =Tabellenblatt = Tabelle                                                                                                    |   |
| Arbeitsmappe = Tabellendokument = mehrere Tabellenblätter                                                                                                    |   |
| Argument                                                                                                    |   |
| Ausfüllfunktion                                                                                                    |   |
| Auto-Füllgriff = rechte, untere Ecke des Markierungsrahmens;<br>beim Ziehen erscheint ein großes schwarzes (Faden-)Kreuz;<br>dabei werden überstrichene Zellen gefüllt |   |
| Bedingungsprüfung                                                                                                    |   |
| Benutzeroberfläche                                                                                                    |   |
| Bildlaufleisten                                                                                                    |   |
| Blattregister                                                                                                    |   |
| Datenreihe enthält zusammengehörige Daten                                                                                                    |   |
| Dialogfenster                                                                                                    |   |

| Begriff                                                                       | W |
|-------------------------------------------------------------------------------|---|
| Drag & Drop                                                                   |   |
| Drucktitel: Tabellenüberschrift, die sich auf jeder Druckseite wiederholt     |   |
| Einfügeposition                                                               |   |
| Eingabezeile                                                                  |   |
| Fehlercode                                                                    |   |
| Fensterteiler: horizontal und vertikal                                        |   |
| Fernbezug: Bezug auf anderes (Tabellen-)Dokument.                             |   |
| Funktionsname, Argumente:Beispiel: =SUMME(D10:D14)                            |   |
| Globalschutz                                                                  |   |
| Index-Suche = Suche nach Begriffen                                            |   |
| Inhalte einfügen = nur Zahlenwert, keine<br>Währungsformatierung              |   |
| Inkrement = Zunahme, Zuwachs, Differenz                                       |   |
| Kontrollkästchen                                                              |   |
| Korrektur mit Doppelklick, F2 oder Eingabezeile                               |   |
| manueller Zeilenumbruch mit STRG ENTER                                        |   |
| Menüleiste                                                                    |   |
| Namenfeld                                                                     |   |
| Normalansicht der Tabellendarstellung                                         |   |
| Optionsschaltfläche                                                           |   |
| Rechenleiste                                                                  |   |
| Registerlaufpfeile                                                            |   |
| Schaltfläche                                                                  |   |
| Schriftart, z.B. Arial, Arial narrow, Times New Roman, Courier                |   |
| Schriftgrad, "Schriftgröße" in Punkten: 1 pt = 1/72 Zoll = 0,376 mm           |   |
| Schriftschnitt: fett, kursiv, unterstrichen                                   |   |
| Sortierliste                                                                  |   |
| Sortierlisten = benutzerdefinierte Sortierreihenfolge; selbst erstellte Reihe |   |
| Spaltenkopf                                                                   |   |
| Sperrung der Zellen                                                           |   |
| Statusleiste                                                                  |   |
| Symbolleiste                                                                  |   |
| Tabelle umbenennen                                                            |   |
| Tabellen gruppieren (Gruppenmodus)                                            |   |
| Tabellen(blatt)register                                                       |   |
| Tabellenblatt                                                                 |   |
| Tabellenregisterteiler                                                        |   |
| Verankerungssymbol                                                            |   |
| Wahrheitswert                                                                 |   |
| Zahl als Texteingabe mit Apostroph einleiten                                  |   |

| Begriff                                                                               | W |
|---------------------------------------------------------------------------------------|---|
| Zeilenkopf                                                                            |   |
| Zellbezüge: Zellbezüge mittels Zeigemethode als Argumente für die Funktion übernehmen |   |
| Zellschutz für unveränderbare Zellen                                                  |   |
| Zirkelbezug = Err:522                                                                 |   |
| Zugriffsschutz: Lesezugriff auf Datei, Tabellendokument                               |   |

## 12. Sonstiges

.

## Datensicherung, Sicherungskopie

=>EXTRAS =>OPTIONEN... =>LADEN/SPEICHERN =>ALLGEMEIN

=>SICHERUNGSKOPIE IMMER ERSTELLEN

02.70.3) Zellschutz entfernen bzw. verändern
a) Globalschutz aufheben, aktivieren
=>EXTRAS=>DOKUMENT SCHÜTZEN=>TABELLE
b) Sperrung aufheben, aktivieren
=>FORMAT=>ZELLE...=>ZELLSCHUTZ=>GESPERRT
.